# Delivery Services Quick How To

## For weeded books and anything WITHOUT an asset tag

- Go to Staff and select CCSDAS
- Login using current Credentials.
- Select General Request>> Delivery Services>>Create
- Complete Drop-Down Information. You will use General Pick Up for Weeded Books. Transfer to send something to another school building
- Complete information and Submit
- You can print the Delivery Services Review to attach to the item. Be sure to use pulp labels available to print on the CCS Library Services website under Forms.
- You will receive notification when a driver as been assigned to pick up your items.

-

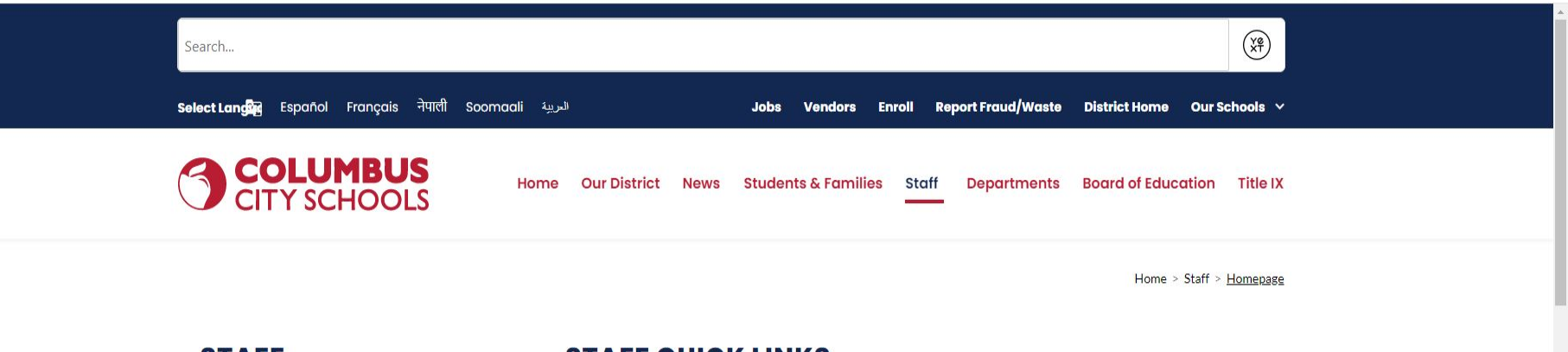

#### STAFF

### Canvas LMS Resources Employee Benefits Intranet Peer Assistance and Review Professional Learning and Licensure Staff Email

Training and Development

Volunteer Hub

Wellness

#### **STAFF QUICK LINKS**

ClassLink Curriculum CCS Email CCS PD System (PDS) ESS - Employee Self Service Grant Information IEP Anywhere ILEAD Evaluation CCS Portal CCS Zoom Page Unified Insights Dashboard Red Rover Absence Management System Infinite Campus Staff Login Infinite Campus Dashboard TDX Client Portal (Ticketing Self-Service) KRONOS Learning Circle Panorama login WebEx Classroom Information Wellness vous, 2: se Injury/Illness Reporting CCSDAS Salesforce

#### VIRTUAL LEARNING LINKS

Infinite Campus Overview for Teachers and New Employees

**Unified Arts and Electives Resources** 

**ESL Resources** 

>

>

#### CCSDAS

3 General Request

#### A Home

#### Welcome To CCSDAS

| R  | Partnership         |
|----|---------------------|
| \$ | Payroll             |
| N. | Student Information |
| 0  | Fee Waiver          |

### WELCOME TO CCS DISTRIBUTED APPLICATIONS SERVICES

### **Recommended Browser**

Please only use the Google Chrome browser for CCSDAS applications, certain applications may not function properly with other browsers.

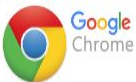

Updates Release Notes for our latest release can be found here.

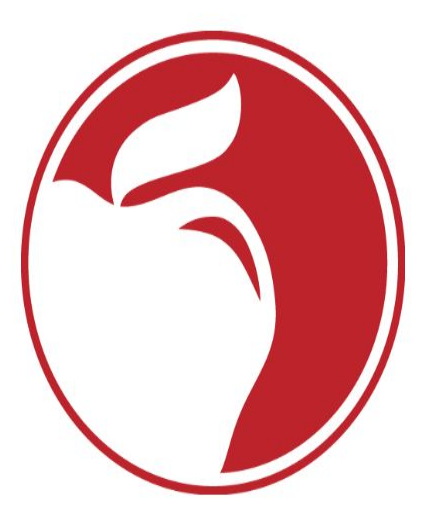

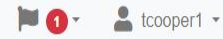

>

>

>

>

>

>

>

>

>

>

>

#### CCSDAS

#### A Home

#### General Request

### IC Additional Tool Rights > Allocations

#### Crowdfunding

Data Request

#### A Delivery Services

Conference Attendance >

- App Project Request
- Grant Endorsement
- Summer Experience >
- Staff Access Card Request>
- Fixed Asset
- Tream Grant
- 13 Partnership
- \$ Payroll
- Student Information

• Fee Waiver

### WELCOME TO CCS DISTRIBUTED APPLICATIONS SERVICES

### **Recommended Browser**

Please only use the Google Chrome browser for CCSDAS applications, certain applications may not function properly with other browsers.

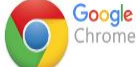

Welcome To CCSDAS

#### Updates Release Notes for our latest release can be found here.

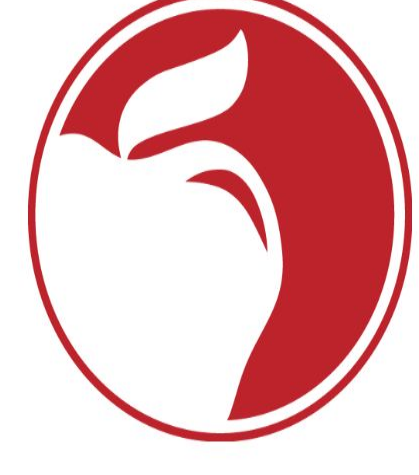

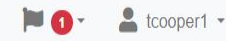

# For everything WITH an asset tag

### Start with this link:

#### https://columbusk12oh.sharepoint.com/sites/Purchasing/SitePages/Delivery-Services.aspx

| ← → C <sup>2</sup> , columbusk12oh.share | point.com/sites/Purchasing/SitePages/Delivery-Services.aspx?CT=17268301338858kOR=OWA-NT-Mail&CID=3a15094c-98c0-beeb-eb00-1ef13d0af97e                                                                                                    | 🖈 🖻 🗒 🏶 🖸 🛛 🕤 🗄                         |
|------------------------------------------|----------------------------------------------------------------------------------------------------|-----------------------------------------|
| ::: SharePoint                           |                                                                                                    | ළ ම ? (rc)                              |
| A Purchasing                             | Documents Forms Resources Contacts Intranet                                                                                                    | រ៉េ Not following                       |
| A <sup>N</sup> Immersive reader          |                                                                                                    | $\mathbb{B}$ Share $\lor  \mathbb{Z}^7$ |
|                                          | Logistics/Delivery Services                                                                                                    |                                         |
|                                          | Delivery Services Work Request.url<br>HDC Warehouse's <u>Eixed Asset Procedures.url</u><br>HDC Warehouse's <u>Shred Information</u><br>HDC Warehouse's <u>Shred Information</u><br>Staff Packing Training.mov<br>Staff Transfer Instructions Delivery Services 240410.pdf<br>Staff Transfer - Box Label Template.docx<br>Building Renovation Packing Info.pdf |                                         |

It will take you here.

\_

| ÷      | → C 😋 columbusk12oh.sharep      | point.com/sites/Purchasing/SitePages/Delivery-Services.aspx?CT=1726830133885&OR=OWA-NT-Mail&CID=3a15094c-98c0-beeb-eb00-1ef13d0af97e                                                                                                    | ☆ 📀 🗒 🎇 🖸 🛛 👔   |
|--------|---------------------------------|----------------------------------------------------------------------------------------------------|-----------------|
|        | SharePoint                      | $\sim$ Search this site                                                                                                    | e 🌚 ? 🗰         |
| ∩<br>⊕ | Purchasing                      | Documents Forms Resources Contacts Intranet                                                                                                    | 合 Not following |
|        | A <sup>ℕ</sup> Immersive reader |                                                                                                    | 🖄 Share 🗸 💦     |
|        |                                 | Logistics/Delivery Services                                                                                                    |                 |
|        |                                 | Sam G Georgas<br>Professional III-260- Sers                                                                                                    |                 |
|        |                                 | Delivery Services Work Request.url<br>HDC Warehouse's <u>Fixed Asset Procedures.url</u><br>NDC Warehouse's <u>Record Retention Information</u><br>HDC Warehouse's <u>Shred Information</u><br><u>Staff Packing Training.mox</u><br><u>Staff Transfer Instructions Delivery Services 240410.pdf</u><br><u>Staff Transfer - Box Label Template.docx</u> |                 |
|        |                                 | Building Renovation Packing Info.pdf                                                                                                    |                 |

(i) ····

🛅 \_Delivery S...Request.url

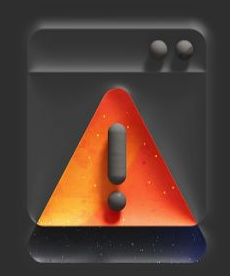

\_Delivery Services Work Request

Hmm... looks like we are unable to preview this file.

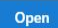

0

🖸 Open 🗸

🖄 Share 🗸

| $\leftarrow$ | → C C columbusk12oh.sharepoint.                                                                                                    | .com/sites/Purchasing/Shared%20Documents/Forms/AllItems.aspx?csf=1&web=1&e=OMdAOz&FolderCTID=0x012000C47B26271458914BA54D6C13413343E1&id= | =%2Fsites%2FPurchasing%2FShared%20Docu 🛧 🕟 📴 🗱 🏌 🗊 🗄                      |
|--------------|----------------------------------------------------------------------------------------------------|----------------------------------------------------------------------------------------------------|---------------------------------------------------------------------------|
|              | SharePoint                                                                                                    | Search this library                                                                                                    | சீ 🏼 ? 📧                                                                  |
| 6<br>#       | <b>O</b> Purchasing                                                                                                    | Documents Forms Resources Contacts Intranet                                                                                               | 谷 Not following                                                           |
|              | 🖻 Share 🖙 Copy link 🔒 Sync                                                                                                    | : 😓 Add shortcut to OneDrive 🞍 Download 🛛 Export to Excel 🖓 Automate 🗸 🕀 Integrate 🗸 …                                                    | $\equiv$ All Documents $\checkmark$ $\forall$ $\bigcirc$ $\mathbf{z}^{7}$ |
| ٥            | Documents > HDC Warehouse                                                                                                    | e > Fixed Asset Pickup Information                                                                                                    |                                                                           |
| •            | Image: A state of the state of the sta |                                                                                                    |                                                                           |
|              | New Asset Pickup Reque                                                                                                    | lest Forms                                                                                                    |                                                                           |
|              | Instructions for Successf                                                                                                    | fully Completing th                                                                                                    |                                                                           |

Instructions for Successfully Completing the AQ Fixed Asset Pickup Form ~

🐞 Accessibility Mode 🛛 🖓 Immersive Reader 🖉 Open in Desktop 🕀 Print 🖆 Share 😶

Start by selecting the appropriately sized pickup request form. You have six different forms to choose from: Maximum # of 17, 45, 100, 297, 521, or 997 assets

To download a copy to your Desktop; Select the circle before the file you want, then select  $\underline{\downarrow}$  Download from the ribbon above, and then select your desktop as the save to location.

The Requestor, Building, Email Address, Asset Number(s), and Working Condition fields are **MANDATORY**. If the working condition is unknown, mark the asset as "No".

It is **strongly** recommended that you enter the **Serial Number** for any asset tagged item that has one. By doing so, you are giving the Fixed Asset Department a second opportunity to properly account for your assets in cases where tags have changed, removed, or damaged.

Once complete, save as a .xlsm (macro enabled workbook) file to your desktop and then email that file to FIXEDASSETPICKUP@COLUMBUS.K12.OH.US. Please allow up to ten business days for Delivery Services to pick up your assets.

Upon the receiving process at HDC the requestor, if they entered their email address, will receive an email as to the status of the receiving.

-

W

(TC)

| ÷        | → C ••     | columbusk12oh.sharepoint.com/sites/Purchasing/Shared%20Documents/Forms/AllItems.aspx?csf=1&web=1&e=OMdAOz&FolderCTID=0x012000C47B26271458914BA54D6C13413343E1&id=%2Fsites%2FPurchasing%2FShared%20Documents/Forms/AllItems.aspx?csf=1&web=1&e=OMdAOz&FolderCTID=0x012000C47B26271458914BA54D6C13413343E1&id=%2Fsites%2FPurchasing%2FShared%20Documents/Forms/AllItems.aspx?csf=1&web=1&e=OMdAOz&FolderCTID=0x012000C47B26271458914BA54D6C13413343E1&id=%2Fsites%2FPurchasing%2FShared%20Documents/Forms/AllItems.aspx?csf=1&web=1&e=OMdAOz&FolderCTID=0x012000C47B26271458914BA54D6C13413343E1&id=%2Fsites%2FPurchasing%2FShared%20Documents/Forms/AllItems.aspx?csf=1&web=1&e=OMdAOz&FolderCTID=0x012000C47B26271458914BA54D6C13413343E1&id=%2Fsites%2FPurchasing%2FShared%20Documents/Forms/AllItems.aspx?csf=1&web=1&e=OMdAOz&FolderCTID=0x012000C47B26271458914BA54D6C13413343E1&id=%2Fsites%2FPurchasing%2FShared%20Documents/Forms/AllItems.aspx?csf=1&web=1&e=OMdAOz&FolderCTID=0x012000C47B26271458914BA54D6C13413343E1&id=%2Fsites%2FPurchasing%2FShared%20Documents/Forms/AllItems.aspx?csf=1&web=1&e=OMdAOz&FolderCTID=0x012000C47B26271458914BA54D6C13413343E1&id=%2Fsites%2Fsites%2FSites%2FSites%2FSites%2FSites%2FSites%2FSites%2FSites%2F | )cu 🛠 🔹 🐤   | 2 *     | Ð                       | 0    | ÷  |
|----------|------------|----------------------------------------------------------------------------------------------------|-------------|---------|-------------------------|------|----|
|          | SharePoint | Search this library                                                                                                    |             | e       |                         |      | тс |
| ©<br>⊕   | 3          | Purchasing Documents Forms Resources Contacts Intranet                                                                                                    |             | 습 N     | Jot <mark>fo</mark> llo | wing |    |
|          | 🖄 Share    | 🖙 Copy link 🚑 Sync 👼 Add shortcut to OneDrive 🚽 Download 🗧 Export to Excel 🖗 Automate 🗸 🕀 Integrate 🗸 🚥                                                                                                    | All Documei | nts ~ \ | 7 0                     | ) .  | 7  |
| C        | Docume     | nts > HDC Warehouse > Fixed Asset Pickup Information > New Asset Pickup Request Forms                                                                                                    |             |         |                         |      |    |
| €        | C          | $rac{1}{2}$ Name $\sim$                                                                                                    |             |         |                         |      |    |
| $\oplus$ | Ŕ          | 1 Fixed Assets 17 or Less.xlsm                                                                                                    |             |         |                         |      |    |
|          | 1          | 2 Fixed Assets Between 18 and 45.xlsm 🛛 🔀                                                                                                    |             |         |                         |      |    |
|          | Ę          | 3 Fixed Assets Between 46 and 100.xlsm 🔀                                                                                                    |             |         |                         |      |    |
|          | Ŕ          | 🛿 4 Fixed Assets Between 101 and 297.xlsm 🔀                                                                                                    |             |         |                         |      |    |
|          | Ę          | 5 Fixed Assets Between 298 and 521.xlsm 🔀                                                                                                    |             |         |                         |      |    |
|          | Ŕ          | 6 Fixed Assets Between 522 and 997.xlsm 🔀                                                                                                    |             |         |                         |      |    |
|          | ι.         | 🔋 Updated Fixed Asset Process.docx 🛛 🔀                                                                                                    |             |         |                         |      |    |

# Finishing up

- Remember to save your work
- Save as a .xlsm (PDF won't work)
- Email the .xlsm with all your information to
  - FIXEDASSETPICKUP@COLUMBUS.K12.OH.US
- Include every bit of information you can!